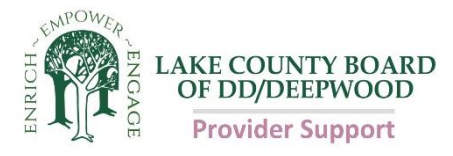

### Accessing and Using DODD's Provider Services Management (PSM) System to Apply for Certification

1. Access the DODD website

Go to https://dodd.ohio.gov/Pages/default.aspx

2. Click on the Log In icon on the top right of the page

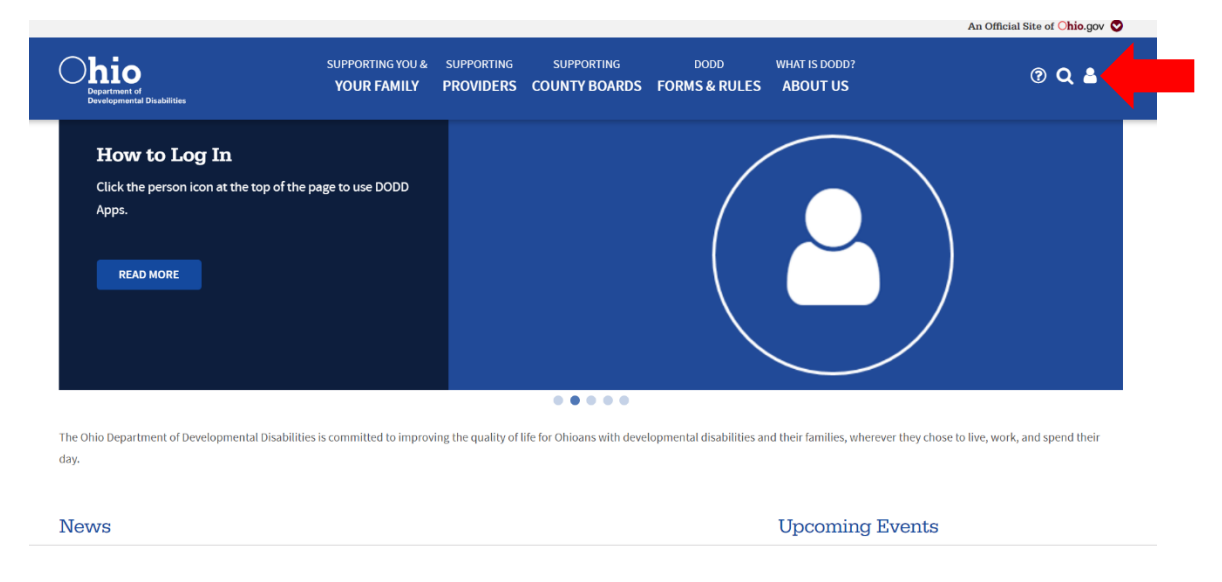

3. Type in your DODD username and password, and click Log In.

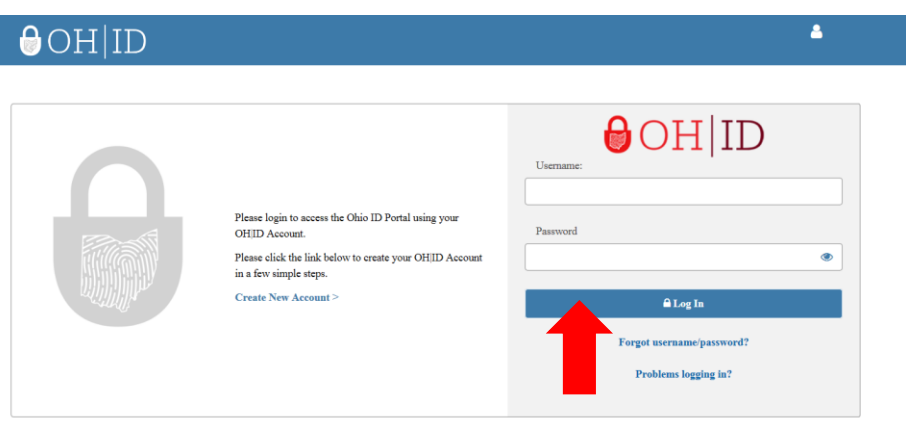

State of Ohio computer systems may be accessed and used only for official state business by authorized personnel. Unauthorized access or use of these computer systems may subject violators to criminal, civil, and/or administrative action. 4. Click on Continue when this screen appears

Make sure that the selected information on the screen is correct

| Ohio Department of Developmental Disabilities                                                                          |    |
|----------------------------------------------------------------------------------------------------|----|
| Welcome Not you?                                                                                                    |    |
| Please select following option to proceed:                                                                             |    |
| Continue with Logged In User Account     [Account Type: Provider: Independent, Role: CEO, Certified ]                  |    |
| Create an additional New Account                                                                                       |    |
|                                                                                                    |    |
|                                                                                                    |    |
|                                                                                                    |    |
| CONTINUE                                                                                                    | \$ |
| If you have any questions or comments regarding your request, please contact our ITS Call Center for assistance.       |    |
| Email: ITSCallCenter@dodd ohio.gov, Phone: 1-800-617-6733 (Toll Free) between 8.00 a.m. and 4.00 p.m. Select Option 4. |    |

5. Once you are logged in, click on applications

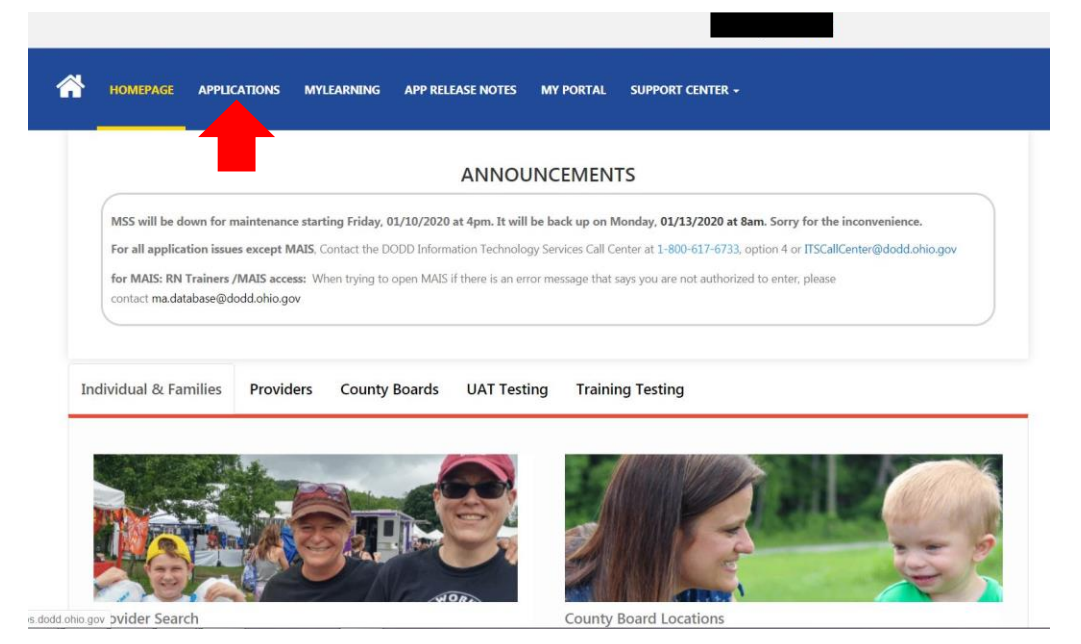

6. From the menu, select PSM-portal

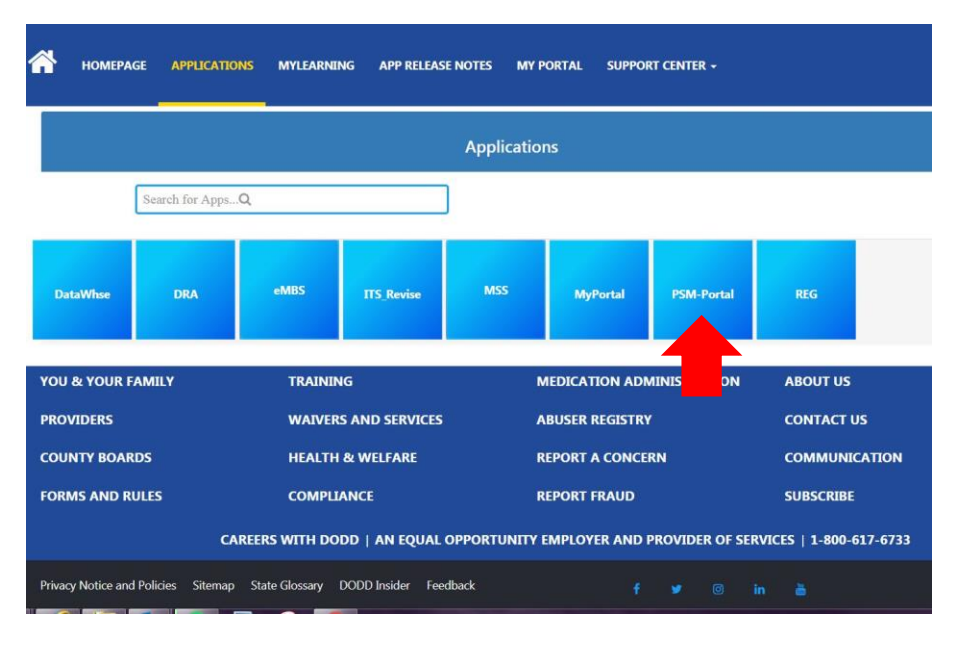

7. To start a new application in the PSM-portal, click on the arrow in the green box (Start a New Contract).

If you already have a draft application previously started, click the arrow in the first blue box (Provider Certifications)

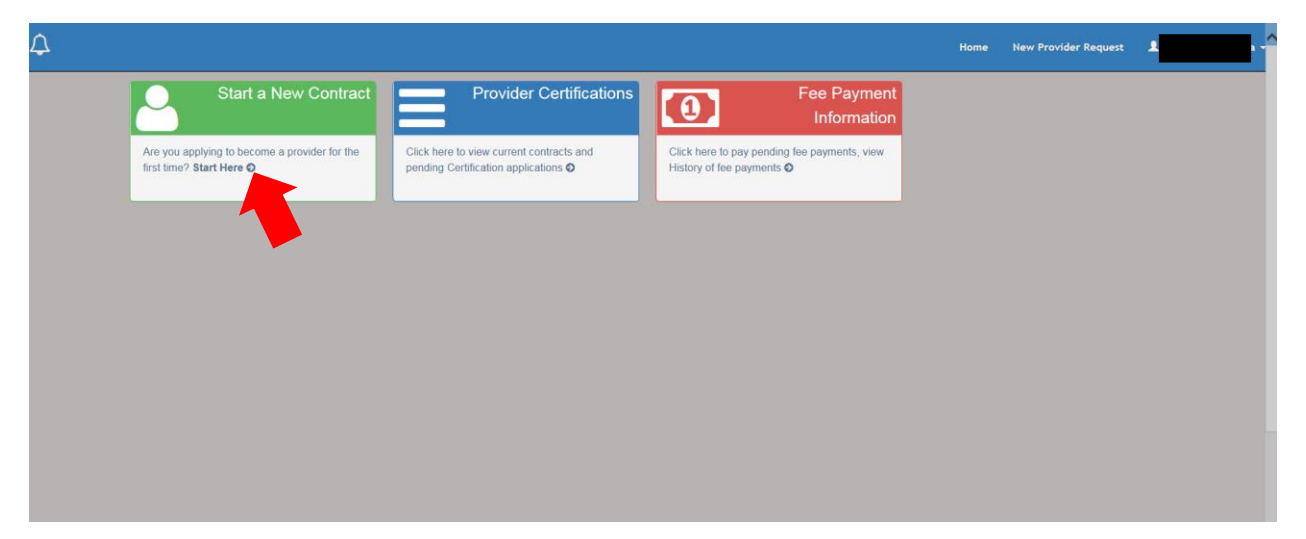

### 8. When starting a new application, the following screen opens. There is also a list of all the fees. At the bottom click on 'Continue' to get to the next page.

Make sure you understand all the information in the application

| etting Started                                                                                                    |                                                                                                    |                                                                                                    |                                                                                                    |                                                                                                    |
|----------------------------------------------------------------------------------------------------|----------------------------------------------------------------------------------------------------|----------------------------------------------------------------------------------------------------|----------------------------------------------------------------------------------------------------|----------------------------------------------------------------------------------------------------|
| Providers of services to peop<br>people accessing services th<br>services. An individual or age<br>A birth certificate is a r<br>provide an official drive<br>You will need to gathe<br>application system pro-<br>directly from the Ohio .<br>Disabilities (DODD). T<br>requesting your BCI, p<br>be used for the FBI ch<br>Please be aware that of<br>days to submit all of yo<br>action will be taken.<br>The date that the last of | le with developmental disabilities<br>rough the Ohio Department of De<br>ency is prohibited from providing a<br>equired document and will need 1<br>rs' abstract from the Bureau of N<br>r all documents (except the BCI))<br>mpts you. Once this is completed<br>Attorney General's office. BCI Ba<br>he background check process ca<br>lease use the following code for<br>eck only). Any BCI specific quest<br>during the review process, you m<br>our required documentation. Plea-<br>of your application documentation<br>attion within 30 days of this submit | a may be self-employed individua<br>evelopmental Disabilities (DODD<br>any service until certification is o<br>to be submitted as part of your in<br><i>lotor</i> Vehicles (BMV).<br>prior to completing the applicatio<br>d, you will be able to pay your fer<br>ckground Checks must be maile<br>in take up to 30 days, so please<br>your reason fingerprinted: BCII C<br>ions you may have can be direc<br>ay be asked to provide additiona<br>ise note that if all documentation<br>h is received (including receipt of | Is (independent providers) or agencie<br>) is important to us, DODD certifies be<br>btained from DODD.<br>nitial application. Independent Provider<br>on. You must upload all of your docum<br>e and submit your application. The BC<br>d directly from the BCI office to the O'<br>allow enough time for the Department<br>code: 5123.169. The reason code for a<br>ted to the BCI call center at 1-877-224<br>al documentation. If additional docume<br>is not received within this timeline, the<br>' the BCI), is the date that your applica | s. Because the health and safety of<br>th agency and independent providers of<br>rs of transportation services must<br>entation (except the BCI) when the<br>II background check must be received<br>hio Department of Developmental<br>to receive the document. When<br>an FBI check is: 5126.28 (this code is to<br>-0043.<br>Intation is requested, you will have 30<br>e application will close and no further<br>tion will be submitted for review. DODD |
| <ul> <li>will review your applica</li> <li>Following the review o<br/>For new agency applic</li> <li>New State of Ohio sup<br/>Administrative Knowle<br/>need to upload a copy</li> </ul>                                                                                                    | f your application and documenta<br>ants: Medicaid will likely require a<br>pliers must first register online wi<br>dge System (OAKS). Go to www.<br>of an email or screenshot of your                                                                                                    | ssion date.<br>ation by DODD, your information<br>and conduct a site visit of your a<br>ith the Ohio Office of Budget and<br>.supplier.obm.ohio.gov and click<br>r account showing your name ar                                                                                                    | will be submitted to Medicaid for appr<br>gency prior to the approval of a Medic<br>I Management (OBM) using the Suppl<br>'Register a New Account'. Once you a<br>d assigned Supplier Number in the do                                                                                                    | oval and issuing of a Medicaid number.<br>ald number.<br>ier Self-Registration module of the Ohio<br>are assigned a Supplier Number, you will<br>ccument upload.                                                                                                    |

9. The introduction page appears. Choose which type of provider you are applying for then click Save and Continue.

|                                                                                            |         | FF Intent | 64 Mars Information | Home Provider          | r Dashboard 👤      |
|--------------------------------------------------------------------------------------------|---------|-----------|---------------------|------------------------|--------------------|
| T Getting Started                                                                          |         |           |                     | Summary                | Summary            |
| 10%                                                                                        |         |           |                     |                        | Name:              |
| Introduction                                                                               |         |           |                     |                        | Application Number |
|                                                                                            |         |           |                     |                        | Application Type:  |
| Provider Type 🕄                                                                            |         |           |                     |                        | Status:            |
| <ul> <li>○ Agency ♥</li> <li>○ Independent ♥</li> <li>○ Unpaid Support Broker ♥</li> </ul> |         |           |                     |                        | Start Date:        |
| Cancel Back Commu                                                                          | inicate |           | Sav                 | e and Exit Save And Co | ntinu              |

10. Demographic information appears to be filled out. You must first fill out the Search for Existing Demographic Information box and click search prior to filling out the remainder of the screen.

| Under Name:   Production Approved P   Product Type O Second Type O   Second Type O Second Second P   Production Type O Second Second P   Second Second P Defendent If Novider Chemographic O   Second for Existing Demographic Information Second P   Second for Existing Demographic Information Second P   Second for Existing Demographic Information Second P   Second Security Number* Date of Birth*   Second Security Number* Social Security Number*   Cender* Date of Birth*   Secial Security Number* Social Security Number*   City of Birth* Social Security Number*   Social Security Number* Social Security Number*   City of Birth* Social Security Number*   Social Security Number* Social Security Number*   City of Birth* Social Security Number*   Social Security Number* Social Security Number*   Social Security Number* Social Security Number*   Social Security Number* Social Security Number*   Enail* Social Security Number*   Social Security Number* Social Security Number*   Social Security Number* Social Security Number*   Enail* Social Security Number*   Social Security Number* Social Security Number*                                                                                                    | ♠ Getting Started                        |                    | Intent                   | <u> </u>        | Nore Information  | Summary                | Sum                | mary         | ×                    |
|----------------------------------------------------------------------------------------------------|------------------------------------------|--------------------|--------------------------|-----------------|-------------------|------------------------|--------------------|--------------|----------------------|
| troduction Product Type O Product Type O Product Ty                                                                                                    | 10%                                      |                    |                          |                 |                   |                        | Name:              |              |                      |
| Rivider Type 0 Agency 0   Dagency 0 Search 10   Unpead Support Broker 0    Search for Existing Demographic Information Social Security Number*                                                                                                    | troduction                               |                    |                          |                 |                   |                        | Applica            | tion Number: |                      |
| Pagency I Ext Date:                                                                                                    | Provider Type 😧                          |                    |                          |                 |                   |                        | Applica<br>Status: | tion Type:   |                      |
| Bindependent Poolder Demographic Information<br>Search for Existing Demographic Information<br>Social Security Number"  Erist Name"  Middle Initial  Last Name"  First Name"  Date of Birth"  Date of Birth  Date of Birth  Date of Birth  Date of Birth  Date of Birth  Date of Birth  Date of Birth  Date of Birth  Date of Birth  Date of Birth  Date of Birth  Date of Birth  Date of Birth  Date of Birth  Date of Birth  Date of Birth  Date                                                                                                    | Agency 😧                                 |                    |                          |                 |                   |                        | Start Da           | te:          |                      |
| Independent Provider Demographic Information<br>Scale Security Number*                                                                                                    | ● Independent<br>◯ Unpaid Support Broker |                    |                          |                 |                   |                        |                    |              |                      |
| nnapendent Provider Demographic Information<br>Social Security Number*   First Name*                                                                                                    |                                          |                    |                          |                 |                   |                        |                    |              |                      |
| Search for Existing Demographic Information<br>Social Security Number'<br>Bender'<br>Date of Birth'<br>Bender'<br>Date of Birth'<br>Bender'<br>Dete of Birth'<br>Bender'<br>Dete of Birth'<br>Bender'<br>Dete of Birth'<br>Bender'<br>Dete of Birth'<br>Bender'<br>Dete of Birth'<br>Bender'<br>Dete of Birth'<br>Bender'<br>Dete of Birth'<br>Bender'<br>Dete of Birth'<br>Bender'<br>Dete of Birth'<br>Bender'<br>Dete of Birth'<br>Bender'<br>Dete of Birth'<br>Bender'<br>Dete of Birth'<br>Bender'<br>Bender'<br>Bende | Independent Provider Demographics        | 0                  |                          |                 |                   |                        |                    |              |                      |
| Security Number'<br>Social Security Number'<br>First Name'<br>Middle Initial<br>Gender'<br>Date of Birth'<br>Date of Birth'<br>Date of Birth'<br>Date of Birth'<br>Country of Birth'<br>Social Security Number'<br>Country of Birth'<br>Social Security Number'<br>Email'<br>Social Security Number'<br>Country of Birth'<br>Social Security Number'<br>Email'<br>Social Security Number Effective Date'<br>Email'<br>Social Security Number Effective Date'<br>Social Security Security Secu                                                                                                    | Search for Existing Domog                | raphic Information |                          |                 |                   |                        |                    |              |                      |
| First Name*   Middle Initial   Gender*   Date of Birth*   Gender*   Dete of Birth*   Social Security Number*   First Name*   Middle Initial   Last Name*   Gender*   Dete of Birth*   City of Birth*   Social Security Number*   Gender*   Dete of Birth*   City of Birth*   Social Security Number*   Email*   Social Security Number*   Imail*   Social Security Number*   Imail*   Social Security Number*   Imail*   Social Security Number Effective Date*   Imail*   Social Security Number Effective Date*   Imail*   Social Security Number Effective Date*   Imail*   Social Security Number Effective Date*   Imail*   Social Security Number Effective Date*   Imail*   Social Security Number Effective Date*   Imail*   Social Security Number Effective Date*   Imail*   Social Security Number Effective Date* Imail* Social Security Security Se                                                                                                    | Social Security Number*                  |                    | Date of Birth*           |                 | $\frown$          |                        |                    |              |                      |
| First Name*  Gender*  Date of Birth*  Gender*  Date of Birth*  Gender*  Date of Birth*  Gender*  Date of Birth*  Gender*  Date of Birth*  Gender*  Date of Birth*  Gender*  Date of Birth*  Gender*  Date of Birth*  Gender*  Date of Birth*  Gender*  Gender*  Date of Birth*  Gender*  Gender*  Gender*  Date of Birth*  Gender*  Gender*  Gen                                                                                                    |                                          |                    |                          |                 | Search            |                        |                    |              |                      |
| Gender* Date of Birth*     Social Security Number*     Image: Image:                                                                                                    | First Name*                              | N                  | Aiddle Initial           |                 | Last Name*        |                        |                    |              |                      |
| Gender* Date of Birth*     Social Security Number*     Image: Image:                                                                                                    |                                          |                    |                          |                 |                   |                        |                    |              |                      |
| Image: Communicate                                                                                                    | Gender*                                  |                    | Date of Birth*           |                 | Social Security I | Number*                |                    |              |                      |
| Image: Several Ext                                                                                                    |                                          | ~                  |                          |                 |                   |                        |                    |              |                      |
| First Name* Middle Initial   Gender* Date of Birth*   Gender* Date of Birth*   Social Security Number*   City of Birth*   State of Birth*   Email*   Social Security Number Effective Date*   Image: Social Security Number Effective Date*   Image: Social Security Number Effective Date*   Image: Social Security Number Effective Date*   Image: Social Security Number Effective Date*   Image: Social Security Number Effective Date*   Image: Social Security Number Effective Date*   Image: Social Security Number Effective Date*   Image: Social Security Number Effective Date*   Image: Social Security Number Effective Date*                                                                                                    |                                          |                    |                          |                 |                   |                        |                    | • P 🕅 л 🕩    | 8:48 AM<br>12/4/2017 |
| First Name* Middle Initial Last Name*   Gender* Date of Birth* Social Security Number*   City of Birth* State of Birth* Country of Birth*   Email* Social Security Number Effective Date*   Image: Social Security Number Effective Date*   Image: Social Security Number Effective Date*                                                                                                    | L                                        |                    |                          |                 |                   |                        |                    |              |                      |
| Gender* Date of Birth*   Social Security Number*   City of Birth*   State of Birth*   Country of Birth*   Email*   Social Security Number Effective Date*   Image: Social Security Number Effective Date*   Image: Social Security Number Effective Date*     Image: Next     Next     Save and Ext     Save and Ext                                                                                                    | First Name*                              |                    | Middle Initial           |                 | Last Name*        |                        |                    |              |                      |
| Cencel Back Communicate                                                                                                    | Gender*                                  |                    | Date of Birth*           |                 | Social Securit    | v Number*              |                    |              |                      |
| City of Birth*  Country of Birth*  Email*  Social Security Number Effective Date*  Mext  Cancel Back Communicate  Save and Exit Save And Continue                                                                                                    |                                          | ~                  |                          |                 |                   |                        |                    |              |                      |
| Email* Social Security Number Effective Date*  Next  Cancel Back Communicate                                                                                                    | City of Birth*                           |                    | State of Birth*          |                 | Country of Bi     | rth*                   |                    |              |                      |
| Email* Social Security Number Effective Date*                                                                                                    |                                          |                    |                          | ~               |                   | ~                      |                    |              |                      |
| Cancel Back Communicate                                                                                                    | Email*                                   |                    | Social Security Number E | Effective Date* |                   |                        |                    |              |                      |
| Cancel Back Communicate Save and Exit Save And Continue                                                                                                    |                                          |                    |                          | ***             |                   |                        |                    |              |                      |
| Cancel Back Communicate Save and Exit Save And Continue                                                                                                    |                                          |                    |                          |                 |                   | (                      | Next               |              |                      |
|                                                                                                    | Cancel Back Commun                       | nicate             |                          |                 |                   | Save and Exit Save And | Continue           |              |                      |
|                                                                                                    | لنستناعه كمنه كنسه                       |                    |                          |                 |                   |                        |                    |              |                      |

11. Click Next. Fill out the information, and check the boxes for home office, billing address, mailing address and alternative address if they are all the same. If you have alternative addresses for any of those locations, do not click the box for it and fill out the applicable screen.

| First Name*                       |                            | Middle Initial                            | Last Namo*      |      | Summary                      |
|-----------------------------------|----------------------------|-------------------------------------------|-----------------|------|------------------------------|
|                                   |                            |                                           |                 |      | Name:<br>Application Number: |
| Building Name                     |                            |                                           |                 |      | Application Type:            |
|                                   |                            |                                           |                 |      | Status:                      |
| Address Line 1*                   |                            | Address Line 2                            |                 |      | Start Date:                  |
| City*                             |                            | State*                                    | Zip*            | Zip4 |                              |
|                                   |                            |                                           | ✓               |      |                              |
| Phone 1*                          | Extn                       | Fax 1                                     | Email*          |      |                              |
|                                   |                            |                                           |                 |      |                              |
| Phone 2                           | Extn                       | Fax 2                                     | County*         |      |                              |
|                                   |                            |                                           |                 | ~    |                              |
| Check the below check boy         | kes if the corresponding a | ddress is the same as the Primary Address | ).              |      |                              |
| ✓Home Office □Alternative Address |                            | Billing Address                           | Mailing Address | J    |                              |
|                                   |                            |                                           |                 |      |                              |

- 12. Once that page is complete, click 'Save and Continue'.
- 13.On the next page, choose what service group applies to what you are applying for (typically waiver and non-waiver services), then click 'Save and Continue'

| 合 Getting Started                                                                                                    |                               |        |                  | nome rronaer             | Dashboard                                      |
|----------------------------------------------------------------------------------------------------|-------------------------------|--------|------------------|--------------------------|------------------------------------------------|
|                                                                                                    | L Introduction                | Intent | More Information | Summary                  | Summary                                        |
| 30%<br>Services                                                                                                    |                               |        |                  |                          | Name:<br>Application Number:<br>Provider Type: |
| Choose Service Group                                                                                                    |                               |        |                  |                          | Application Type:                              |
| <ul> <li>Waiver &amp; Non-Waiver Services </li> <li>Opportunities for Ohioans with Di</li> <li>Non-Waiver services only </li> </ul> | sabilities Provider Partner 🥹 |        |                  |                          | Status:<br>Start Date:                         |
| Cancel Back Communi                                                                                                    | icate                         |        | ٤                | Save and Exi Save And Co | ntinu                                          |

14. A list of service categories will appear. Click on the + sign in each category to expand it and find specific services.

| Choose Service Group                                           | Application Number:                                   |  |
|----------------------------------------------------------------|-------------------------------------------------------|--|
| Waiver & Non-Waiver Services                                   | Provider Type:                                        |  |
| Opportunities for Ohioans with Disabilities Provider Partner 3 | Application Type:                                     |  |
|                                                                | Status:<br>Start Date:                                |  |
| Choose Service Category                                        |                                                       |  |
| Expand All                                                     |                                                       |  |
| + Employment Services                                          | + Adaptive Technology and Environmental Modifications |  |
| + Transportation Services                                      | + Homemaker and Personal Care Services                |  |
| + Professional Services                                        | + Nutrition and Meal Services                         |  |
| + Respite or Long Term Care Services                           | + Adult Day Services                                  |  |
| + Support Brokerage                                            | + County Board Services                               |  |
| + Support Brokerage                                            | + County Board Services                               |  |

15. Choose which services you are applying to be certified in. When choosing a service, a box will pop up describing the service. You must hit proceed to add it. Do this for every service you are applying to be certified to provide.

| s Tools Help                                                                                                    |                                                                                                    |                                                                                                    |                                                                            |
|----------------------------------------------------------------------------------------------------|----------------------------------------------------------------------------------------------------|----------------------------------------------------------------------------------------------------|----------------------------------------------------------------------------|
| or bb O doogle g Home boob g Home rage                                                                                                    | Shered Living                                                                                                    | ×                                                                                                    | Home Provider Dashboard 🌡                                                  |
| Services<br>Choose Service Group<br>© Walver & Non-Walver Services O<br>© Opportunities for Onloans with Disab<br>© Non-Walver services only O | Shared living means personal care and supp<br>caregiver who lives with the individual receivir<br>conjunction with residing in the home and is p<br>when people live together in the same home,<br>together in the same home, segregating these<br>The DODD Provider Certification Application I | bort services provided to an adult by a<br>ng the services. Shared living is provided in<br>part of the rhythmo file that naturally occurs<br>Due to the environment provided by living<br>a activities into discrete services is impractical.<br>Fee is applicable for this service. | Summary Name: Application Number: Provider Type: Application Type: Status: |
| Choose Service Category<br>Expand All                                                                                                    | Dismiss                                                                                                    | Proceed                                                                                                    | Start Date:                                                                |
| + Employment Services                                                                                                    |                                                                                                    | + Adaptive Technology and Environmental M                                                                                                    | Indifications                                                              |
| + Transportation Services                                                                                                    |                                                                                                    | Homemaker and Personal Care Services     Community Inclusion-Personal Assistance (SEL     Homemaker Personal Care      Remote Monitoring Equipment      Shared Living                                                                                                    | F Service) 🖗                                                               |
| + Professional Services                                                                                                    |                                                                                                    | + Nutrition and Meal Services                                                                                                    |                                                                            |
| + Respite or Long Term Care Serv                                                                                                    | ices                                                                                                    | + Adult Day Services                                                                                                    |                                                                            |
| + Support Brokerage                                                                                                    |                                                                                                    | + County Board Services                                                                                                    |                                                                            |

16.All selected services will be listed at the bottom of the page. Click 'Save and Continue' once you have added all services. Select <u>ALL</u> services you want to be certified in. There is a fee to add services once you are certified.

| +      | Respite or Long Te                             | rm Care Services                                                | + Adult Day Services                                                                                            |     |  |
|--------|------------------------------------------------|-----------------------------------------------------------------|----------------------------------------------------------------------------------------------------|-----|--|
| +      | Support Brokerage                              |                                                                 | + County Board Services                                                                                         |     |  |
|        |                                                |                                                                 |                                                                                                    |     |  |
| Sen    | vice Counties                                  |                                                                 |                                                                                                    |     |  |
| Select | ted Service County (E                          | By default, all services are certified for the county of your   | primary address.)                                                                                               |     |  |
|        |                                                |                                                                 |                                                                                                    |     |  |
|        | Certified Service                              | My business operates in the following counties                  | My Business is currently accepting new Individuals in the following counties                                    |     |  |
| Edit   | Certified Service<br>Shared Living             | My business operates in the following counties<br>LAKE          | My Business is currently accepting new Individuals in the following counties<br>LAKE                            |     |  |
| Edit   | Certified Service<br>Shared Living<br>Cel Back | My business operates in the following counties LAKE Communicate | My Business is currently accepting new Individuals in the following counties LAKE Save and Exit Save And Contin | nue |  |

17. The More Information page will open including disclosures as well as the document upload portion of the application and the nondisclosure agreement and attestations.

| ♠ Getting Started                                                  | L Introduction                                                         | Intent                                                                | More Information                                                                  | Summary                            | Summary            |
|--------------------------------------------------------------------|------------------------------------------------------------------------|-----------------------------------------------------------------------|-----------------------------------------------------------------------------------|------------------------------------|--------------------|
|                                                                    | 50%                                                                    |                                                                       |                                                                                   |                                    |                    |
| More Information                                                   |                                                                        |                                                                       |                                                                                   |                                    | Name:              |
|                                                                    |                                                                        |                                                                       |                                                                                   |                                    | Application Number |
| Disclosures                                                        |                                                                        |                                                                       |                                                                                   |                                    | Application Type:  |
| Are you a MBE (Minority Busi                                       | ness Enterprise) Business?                                             |                                                                       |                                                                                   |                                    | Status:            |
| ○ Yes ○No                                                          |                                                                        |                                                                       |                                                                                   |                                    | Start Date:        |
| Are you an EDGE (Encouragi                                         | ng Diversity, Growth, and Equity                                       | ) business?                                                           |                                                                                   |                                    | Fee Due :          |
| ⊖ Yes ⊖No                                                          |                                                                        |                                                                       |                                                                                   |                                    | ODM Fee Due :      |
| Are you currently or have you $\bigcirc$ Yes, I do have employment | ever been an employer or emplo<br>t history at another DODD certifie   | oyee at an agency serving individent ed agency. ONo, I do not have e  | duals with developmental disabilities?<br>mployment history at another DODD certi | ified agency.                      | • Shared Living    |
| Do you have a family membe<br>O Yes, I do have a relative w        | r who provides or has provided s<br>ho is/was certified. ◯No, I do not | ervices for DODD to a developm<br>t have a relative who is/was certi  | entally disabled person? "Relative" applie<br>fied                                | es to your current or former spous | e.                 |
| Do you have a business asso                                        | ciate(s), who are or were certifie<br>associate who is/was certified ◯ | d to provide services through the<br>No, I do not have a business ass | Ohio Department of Developmental Disa                                             | bilities (DODD)?                   |                    |
| If you have received your Nat<br>NPI Number                        | ional Provider Identifier (NPI) nur                                    | mber, please report it here.                                          |                                                                                   |                                    |                    |
|                                                                    | I Provider Identifier (NPI) numbe                                      | r, please report it here.                                             |                                                                                   |                                    | -                  |
| If you had a previous Nationa<br>NPI Number                        |                                                                        |                                                                       |                                                                                   |                                    |                    |

|                                                                                                    |                                                                                                    |                                                                                                    |                                                                                                    | Summary                                                                                                    |
|----------------------------------------------------------------------------------------------------|----------------------------------------------------------------------------------------------------|----------------------------------------------------------------------------------------------------|----------------------------------------------------------------------------------------------------|----------------------------------------------------------------------------------------------------|
| Save                                                                                                    |                                                                                                    |                                                                                                    |                                                                                                    |                                                                                                    |
| Are you currently certified through the Ohio De                                                                                                    | partment of Aging and/or the Ohio Department                                                                                                    | nt of Job and Family Services?                                                                                                    |                                                                                                    | Name:                                                                                                    |
|                                                                                                    |                                                                                                    | n or oos and r anny corrided.                                                                                                    |                                                                                                    | Application Number:                                                                                                    |
| Enter all the languages you speak/write                                                                                                    |                                                                                                    |                                                                                                    |                                                                                                    | Provider Type:                                                                                                    |
| Language                                                                                                    | s                                                                                                    | Start Date                                                                                                    |                                                                                                    | Application Type:                                                                                                    |
| Select V                                                                                                    |                                                                                                    | 12/4/2017                                                                                                    |                                                                                                    | Status:                                                                                                    |
| End Date                                                                                                    |                                                                                                    |                                                                                                    |                                                                                                    | Start Date:                                                                                                    |
| 12/4/2017                                                                                                    |                                                                                                    |                                                                                                    |                                                                                                    | Fee Due :                                                                                                    |
| 12/4/2017                                                                                                    |                                                                                                    |                                                                                                    |                                                                                                    | ODM Fee Due :                                                                                                    |
| Add                                                                                                    |                                                                                                    |                                                                                                    |                                                                                                    | Services                                                                                                    |
| Language                                                                                                    | Start Date                                                                                                    | End Date                                                                                                    |                                                                                                    | Shared Living                                                                                                    |
| ENGLISH                                                                                                    |                                                                                                    | 12/31/2999                                                                                                    |                                                                                                    |                                                                                                    |
| online with the Ohio Office of Budget and Mana<br>www.supplier.obm.ohio.gov and click 'Register                                                                                                    | agement (OBM) using the Supplier Self-Regis<br>a New Account'. Once you are assigned a S                                                                                                    | stration module of the Ohio Administrativ                                                                                                    | re Knowledge System (OAKS). Go to                                                                                                    |                                                                                                    |
| percent abouting your parts and actioned Com                                                                                                    | unlier Number in the desument unless below                                                                                                    | upplier Number, you will need to upload                                                                                                    | a copy of an email or screenshot of your                                                                                                    | r                                                                                                    |
| account showing your name and assigned Sup<br>W                                                                                                    | plier Number in the document upload below.<br>and your TIN (agency) or SSN (independent j<br>ready have a State of Ohio supplier number.                                                                                                    | upplier Number, you will need to upload                                                                                                    | a copy of an email or screenshot of you<br>e of Budget and Management. (This is a<br>ate of Ohio suppliers must first register                                                                                                    | r<br>به الله الله الله الله الله الله الله ال                                                                                                    |
| account showing your name and assigned Sup<br>with the Supplier ID assigned to you a<br>git number, including any leading 0's.) If you al<br>illne with the Ohio Office of Budget and Manag<br>ww.supplier.obm.ohio.gov and click 'Register a<br>icount showing your name and assigned Suppl<br>Supplier ID *                                                                                                    | plier Number in the document upload below.<br>and your TIN (agency) or SSN (independent<br>ready have a State of Ohio supplier number,<br>jement (OBM) using the Supplier Self-Regist<br>i New Account'. Once you are assigned a Su<br>lier Number in the document upload below.                                                                                                    | upplier Number, you will need to upload<br>provider) by Ohio Shared Services Office<br>please enter it here. Otherwise, new Sta<br>ration module of the Ohio Administrative<br>pplier Number, you will need to upload a                                                                                                    | a copy of an email or screenshot of you<br>e of Budget and Management. (This is d<br>ate of Ohio suppliers must first register<br>Knowledge System (OAKS). Go to<br>a copy of an email or screenshot of your                                                                                                    | r Summary Name: Application Number: Provider Type: Application Type: Status:                                                                                               |
| account showing your name and assigned Sup<br>with the Supplier ID assigned to you a<br>git number, including any leading 0's.) If you al<br>line with the Ohio Office of Budget and Manag<br>ww.supplier.obm.ohio.gov and click: 'Register a<br>.count showing your name and assigned Suppl<br>Supplier ID *                                                                                                    | splier Number in the document upload below.<br>and your TIN (agency) or SSN (independent p<br>ready have a State of Ohio supplier number,<br>rement (OBM) using the Supplier Self-Regist<br>New Account'. Once you are assigned a Su<br>lier Number in the document upload below.                                                                                                    | upplier Number, you will need to upload<br>provider) by Ohio Shared Services Office<br>please enter it here. Otherwise, new Sta<br>ration module of the Ohio Administrative<br>pplier Number, you will need to upload a                                                                                                    | a copy of an email or screenshot of you<br>e of Budget and Management. (This is d<br>ate of Ohio suppliers must first register<br>; Knowledge System (OAKS). Go to<br>a copy of an email or screenshot of your                                                                                                    | r<br>Summary<br>Name:<br>Application Number:<br>Provider Type:<br>Application Type:<br>Status:<br>Status:                                                                  |
| account showing your name and assigned Sup<br>ease provide the Supplier ID assigned to you a<br>git number, including any leading 0's.) If you al<br>inne with the Ohio Office of Budget and Manag<br>ww.supplier.obm.ohio.gov and click 'Register a<br>.count showing your name and assigned Suppl<br>Supplier ID *                                                                                                    | splier Number in the document upload below.<br>and your TIN (agency) or SSN (independent j<br>ready have a State of Ohio supplier number,<br>sprent (OBM) using the Supplier Self-Regist<br>New Account'. Once you are assigned a Su<br>lier Number in the document upload below.                                                                                                    | upplier Number, you will need to upload<br>provider) by Ohio Shared Services Office<br>please enter it here. Otherwise, new Sta<br>ration module of the Ohio Administrative<br>pplier Number, you will need to upload a                                                                                                    | a copy of an email or screenshot of you<br>e of Budget and Management. (This is a<br>tate of Ohio suppliers must first register<br>Knowledge System (OAKS). Go to<br>a copy of an email or screenshot of your                                                                                                    | r<br>Summary<br>Name:<br>Application Number:<br>Provider Type:<br>Application Type:<br>Status:<br>Start Date:<br>See Due :                                                 |
| account showing your name and assigned Sup<br>with the Supplier ID assigned to you a<br>git number, including any leading 0's.) If you at<br>jit number, including any leading 0's.) If you at<br>illne with the Ohio Office of Budget and Manag<br>ww.supplier.obm.ohio.gov and click 'Register a<br>count showing your name and assigned Suppl<br>Supplier ID *<br>exercised<br>sove                                                                                                    | splier Number in the document upload below.<br>and your TIN (agency) or SSN (independent p<br>ready have a State of Ohio supplier number,<br>gment (OBM) using the Supplier Self-Regist<br>New Account'. Once you are assigned a Su<br>lier Number in the document upload below.                                                                                                    | upplier Number, you will need to upload<br>provider) by Ohio Shared Services Office<br>please enter it here. Otherwise, new Sta<br>ration module of the Ohio Administrative<br>pplier Number, you will need to upload a                                                                                                    | a copy of an email or screenshot of you<br>e of Budget and Management. (This is a<br>tate of Ohio suppliers must first register<br>s Knowledge System (OAKS). Go to<br>a copy of an email or screenshot of your                                                                                                    | r<br>Summary<br>Name:<br>Application Number:<br>Provider Type:<br>Application Type:<br>Status:<br>Stat Date:<br>Fee Due :<br>ONH See Due :                                 |
| account showing your name and assigned Sup<br>ease provide the Supplier ID assigned to you a<br>git number, including any leading 0's.) If you al<br>illne with the Ohio Office of Budget and Manag<br>ww.supplier.obm.ohio.gov and click 'Register a<br>count showing your name and assigned Suppl<br>Supplier ID *<br>econdary Contacts                                                                                                    | splier Number in the document upload below.<br>and your TIN (agency) or SSN (independent p<br>ready have a State of Ohio supplier number,<br>pement (OBM) using the Supplier Self-Regist<br>New Account'. Once you are assigned a Su<br>lier Number in the document upload below.                                                                                                    | upplier Number, you will need to upload<br>provider) by Ohio Shared Services Office<br>please enter it here. Otherwise, new Sta<br>ration module of the Ohio Administrative<br>pplier Number, you will need to upload a                                                                                                    | a copy of an email or screenshot of you<br>e of Budget and Management. (This is d<br>ate of Ohio suppliers must first register<br>: Knowledge System (OAKS). Go to<br>a copy of an email or screenshot of your                                                                                                    | r<br>Summary<br>Name:<br>Application Number:<br>Provider Type:<br>Application Type:<br>Status:<br>Start Date:<br>Fee Due :<br>ODM Fee Due :<br>Services                    |
| account showing your name and assigned Sup<br>asseption of the Supplier ID assigned to you a<br>git number, including any leading 0's.) If you al<br>illne with the Ohio Office of Budget and Manag<br>ww.supplier.obm.ohio.gov and click 'Register a<br>count showing your name and assigned Suppl<br>Supplier ID *<br>econdary Contacts                                                                                                    | splier Number in the document upload below.<br>and your TIN (agency) or SSN (independent p<br>ready have a State of Ohio supplier Self-Regist<br>ement (OBM) using the Supplier Self-Regist<br>New Account'. Once you are assigned a Su<br>lier Number in the document upload below.                                                                                                    | upplier Number, you will need to upload<br>provider) by Ohio Shared Services Office<br>please enter it here. Otherwise, new Sta<br>ration module of the Ohio Administrative<br>pplier Number, you will need to upload a                                                                                                    | a copy of an email or screenshot of you<br>e of Budget and Management. (This is a<br>tate of Ohio suppliers must first register<br>Knowledge System (OAKS). Go to<br>a copy of an email or screenshot of your                                                                                                    | r<br>Summary<br>Name:<br>Application Number:<br>Provider Type:<br>Application Type:<br>Status:<br>Start Date:<br>Fee Due :<br>ODM Fee Due :                                |
| account showing your name and assigned Sup<br>with the Supplier ID assigned to you a<br>git number, including any leading 0's.) If you at<br>jit number, including any leading 0's.) If you at<br>inne with the Ohio Office of Budget and Manag<br>ww.supplier.obm.ohio.gov and click 'Register a<br>count showing your name and assigned Suppl<br>Supplier ID *<br>econdary Contacts<br>First Name<br>+ Add SecondaryContact                                                                                                    | pplier Number in the document upload below.<br>and your TIN (agency) or SSN (independent p<br>ready have a State of Ohio supplier number,<br>pement (OBM) using the Supplier Self-Regist<br>New Account'. Once you are assigned a Su<br>lier Number in the document upload below.                                                                                                    | upplier Number, you will need to upload<br>provider) by Ohio Shared Services Office<br>please enter it here. Otherwise, new Sta<br>ration module of the Ohio Administrative<br>pplier Number, you will need to upload a<br>Email                                                                                                    | a copy of an email or screenshot of you<br>e of Budget and Management. (This is d<br>ate of Ohio suppliers must first register<br>Knowledge System (OAKS). Go to<br>a copy of an email or screenshot of your<br>Phone                                                                                                    | r Summary Name: Application Number: Provider Type: Application Type: Status: Start Date: Fee Due : ODM Fee Due : Services • Shared Living                                  |
| account showing your name and assigned Sup<br>with the Supplier ID assigned to you a<br>ease provide the Supplier ID assigned to you a<br>git number, including any leading 0's.) If you al<br>the Ohio Office of Budget and Manag<br>www.supplier.obm.ohio.gov and click 'Register a<br>iccount showing your name and assigned Supp<br>Supplier ID *<br>supplier ID *<br>econdary Contacts<br>First Name<br>+ Add SecondaryContact<br>APBACK                                                                                                    | pplier Number in the document upload below.<br>and your TIN (agency) or SSN (independent p<br>ready have a State of Ohio supplier number,<br>gement (OBM) using the Supplier Self-Regist<br>Ivew Account: Once you are assigned a Su<br>lier Number in the document upload below.                                                                                                    | provider) by Ohio Shared Services Office<br>please enter it here. Otherwise, new Sta<br>ration module of the Ohio Administrative<br>pplier Number, you will need to upload a<br><b>Email</b>                                                                                                    | a copy of an email or screenshot of you<br>e of Budget and Management. (This is a<br>ate of Ohio suppliers must first register<br>Knowledge System (OAKS). Go to<br>a copy of an email or screenshot of your<br>Phone                                                                                                    | r P P 1 a ()                                                                                                    |
| account showing your name and assigned Sup<br>with the Supplier ID assigned to you<br>account showing vour name and assigned to you a<br>git number, including any leading 0's.) If you al<br>illine with the Ohio Office of Budget and Manag<br>ww.supplier.obm.ohio.gov and click 'Register a<br>iccount showing your name and assigned Supp<br>Supplier ID *<br>Supplier ID *<br>First Name<br>+ Add SecondaryContact<br>APBACK<br>reguant to Administrative Code 5123'2-2-01. Participations                                                                | and your TIN (agency) or SSN (independent pread below.<br>and your TIN (agency) or SSN (independent pread) have a State of Ohio supplier number, gement (OBM) using the Supplier Self-Regist New Account. Once you are assigned a Supplier Number in the document upload below.                                                                                                    | provider) by Ohio Shared Services Office<br>please enter it here. Otherwise, new Sta<br>ration module of the Ohio Administrative<br>pplier Number, you will need to upload a<br>plier Number, you will need to upload a                                                                                                    | a copy of an email or screenshot of you<br>e of Budget and Management. (This is a<br>ate of Ohio suppliers must first register<br>Knowledge System (OAKS). Go to<br>a copy of an email or screenshot of your<br>Phone                                                                                                    | r<br>SUmmary<br>Name:<br>Application Number:<br>Provider Type:<br>Application Type:<br>Status:<br>Start Date:<br>Fee Due :<br>ODM Fee Due :<br>Services<br>• Shared Living |
| account showing your name and assigned Sup<br>with the Supplier ID assigned to you a<br>ease provide the Supplier ID assigned to you a<br>siline with the Ohio Office of Budget and Manag<br>www.supplier.obm.ohio.gov and click 'Register a<br>iccount showing your name and assigned Supp<br>Supplier ID *<br>Supplier ID *<br>First Name<br>+ Add SecondaryContact<br>APBACK<br>rsuant to Administrative Code 5123:2-2-01, Pr<br>paback is a criminal background check system<br>ocessing.                                                                   | piler Number in the document upload below. and your TIN (agency) or SSN (independent pready have a State of Ohio suppiler number, gement (OBM) using the Suppiler Self-Regist New Account: Once you are assigned a Su lier Number in the document upload below. Last Name roviders must "consent to be enrolled in the C. By initialing this consent and submitting you                                                                                                    | provider) by Ohio Shared Services Office<br>please enter it here. Otherwise, new Sta<br>ration module of the Ohio Administrative<br>pplier Number, you will need to upload a<br><b>Email</b><br>Dhio attorney general's retained applican<br>ir application, you are consenting to Rap                                               | a copy of an email or screenshot of your<br>e of Budget and Management. (This is a<br>ate of Ohio suppliers must first register<br>Knowledge System (OAKS). Go to<br>a copy of an email or screenshot of your<br>Phone<br>Phone                                                                                                    | r<br>SUmmary<br>Name:<br>Application Number:<br>Provider Type:<br>Application Type:<br>Status:<br>Start Date:<br>Fee Due :<br>Services<br>• Shared Living                  |
| account showing your name and assigned Sup<br>with the Supplier ID assigned to you a<br>git number, including any leading 0's.) If you al<br>inter with the Ohio Office of Budget and Manag<br>ww.supplier.obm.ohio.gov and click 'Register a<br>count showing your name and assigned Supp<br>Supplier ID *<br>secondary Contacts<br>First Name<br>+ Add SecondaryContact<br>APBACK<br>Arguback is a criminal background check system<br>pocessing.<br>onsent to enroliment by the Ohio Department of<br>Intil<br>Intil                                         | piler Number in the document upload below. and your TIN (agency) or SSN (independent p ready have a State of Ohio suppiler number; in New Account'. Once you are assigned a Su lier Number in the document upload below. Last Name roviders must "consent to be enrolled in the O . By initialing this consent and submitting you of Developmental Disabilities in the Ohio atto lependent Provider tials"                                                                                                    | provider) by Ohio Shared Services Office<br>please enter it here. Otherwise, new Sta<br>ration module of the Ohio Administrative<br>pplier Number, you will need to upload a<br><b>Email</b><br>Dhio attorney general's retained applican<br>ir application, you are consenting to Rap                                               | a copy of an email or screenshot of your<br>e of Budget and Management. (This is a<br>ate of Ohio suppliers must first register<br>Knowledge System (OAKS). Go to<br>a copy of an email or screenshot of your<br>provide the second screenshot of your<br>Phone                                                                           | r<br>Summary<br>Name:<br>Application Number:<br>Provider Type:<br>Application Type:<br>Status:<br>Start Date:<br>Fee Due :<br>ODM Fee Due :<br>Services<br>• Shared Living |
| account showing your name and assigned Sup<br>with the Supplier ID assigned to you a<br>git number, including any leading 0's.) If you at<br>jit number, including any leading 0's.) If you at<br>ww.supplier.obm.ohlo.gov and click 'Register a<br>count showing your name and assigned Supp<br>Supplier ID *<br>recondary Contacts<br>First Name<br>Add SecondaryContact<br>APBACK<br>ursuant to Administrative Code 5123:2-2-01, Pri<br>apback is a criminal background check system<br>occessing.<br>onsent to enrollment by the Ohio Department of<br>Init | In the document upload below. In the document upload below. In the | provider) by Ohio Shared Services Office<br>please enter it here. Otherwise, new Sta<br>ration module of the Ohio Administrative<br>pplier Number, you will need to upload a<br><b>Email</b><br>Dhio attorney general's retained applican<br>ir application, you are consenting to Rap<br>urney general's retained applicant fingerp | a copy of an email or screenshot of you<br>e of Budget and Management. (This is a<br>ate of Ohio suppliers must first register<br>Knowledge System (OAKS). Go to<br>a copy of an email or screenshot of your<br>Phone<br>It fingerprint database ('Rapback')."<br>bback enrollment as part of your applicat<br>print database (Rapback'). | r Summary Name: Application Number: Provider Type: Application Type: Status: Start Date: Fee Due : ODM Fee Due : Services · Shared Living lion                             |

| Documents                                                                            |                                                                                           | Name:                            |   |
|--------------------------------------------------------------------------------------|-------------------------------------------------------------------------------------------|----------------------------------|---|
| These documents are required in order to be an Ohio Medicaid Provider, and you       | a cannot become certified until you have submitted these documents to the department. You | Application Number               |   |
| must scan and upload the documents here to proceed with submitting your applic       | ation.                                                                                    | Provider Type:                   |   |
| POIL Deskarsund Checks connet he unleaded to the Department. They must be a          | nailed directly from the BCII office to the Obic Department of Developmental Disabilities | Application Type:                |   |
| This process can take up to 30 days, so please allow enough time for the Department. | ment to receive the document. When requesting your BCII, please use the following code    | Status:                          |   |
| for your reason fingerprinted:                                                       |                                                                                           | Start Date:                      |   |
| BCII Code: 5123.169                                                                  |                                                                                           | Fee Due :                        |   |
| Please have your BCII sent to the following address (only BCIIs will be accepted     | through the mail):                                                                        | ODM Fee Due :                    |   |
|                                                                                      |                                                                                           | Services                         |   |
| Attention Provider Certification                                                     |                                                                                           | <ul> <li>Shared Livin</li> </ul> | g |
| 30 E. Broad Street                                                                   |                                                                                           |                                  |   |
| 13th Floor                                                                           |                                                                                           |                                  |   |
| Columbus, Ohio 43215                                                                 |                                                                                           |                                  |   |
| Max file size limit for upload is 75 MB and allowable file types are .doc, .doc      | x, .pdf, .jpeg, .jpg,.tig, .png, .txt .tif, .tiff, .gif.                                  |                                  |   |
| Please, ensure that all Required Documents have a corresponding Document Up          | load except the BCII and FBI, as listed                                                   |                                  |   |
| □ 8 hour Initial Certification Training <b>9</b>                                     | BCI Background Check 3                                                                    |                                  |   |
| Birth Certificate 3                                                                  |                                                                                           |                                  |   |
| First Aid                                                                            | High School Diploma/GED                                                                   |                                  |   |
| Initial Overview 📀                                                                   | □ OSS Verification of Supplier Number 😯                                                   |                                  |   |
| Social Security Number 3                                                             | State of Ohio Identification 3                                                            |                                  |   |
| W-9 O Download W9                                                                    |                                                                                           |                                  |   |

|   |                                                                                                    | Name:                           |     |
|---|----------------------------------------------------------------------------------------------------|---------------------------------|-----|
|   | Attestations                                                                                                    | Application Numbe               |     |
| 1 | Each independent provider; each CEO of an agency provider; and each employee, contractor, and employee of a contractor of an agency provider who is engaged in a direct                        | Provider Type:                  |     |
|   | services position must meet the following requirements. Furthermore, by initialing this page, you indicate your understanding and assurance to comply with the following                       |                                 |     |
| н | requirements.<br>Applicant rias read and understands the requirements of Onio Autiministrative Gode Onlapter 5725.2, These rules can be round at,                                              | Application Type:               |     |
|   | http://dodd.ohio.gov/RulesLaws/Pages/RulesInEffect.aspx                                                                                                    | Status:                         |     |
|   | <ul> <li>Applicant will comply with the requirements of Ohio Administrative Code Chapter 5123:2.</li> </ul>                                                                                    | Start Date:                     |     |
|   | <ul> <li>Applicant will comply with the requirements of all relevant state and federal statutes and state and federal rules.</li> </ul>                                                        | Fee Due :                       |     |
|   | <ul> <li>Applicant confirms that the information provided in this application is complete and accurate. Misrepresentations, false statements, inaccurate statements, or</li> </ul>             | 0011 5-0 0-0                    |     |
|   | incomplete statements may result in a denial of the application or in the suspension or revocation of a provider's certification.                                                              | ODM Fee Due :                   |     |
|   | Indextands the Ohio ethics and conflict of interest laws, and (3) it will take no action inconsistent with those laws and the Order Applicant deviation and and and and and and and and and an | Services                        |     |
|   | failure to comply with Executive Order 2011-03K is grounds for denial of the application or suspension or revocation of a provider's certification and may result                              | <ul> <li>Shared Livi</li> </ul> | ing |
|   | in the loss of other contracts or grants with the State of Ohio.                                                                                                    |                                 |     |
|   | A Pint Semal                                                                                                    |                                 |     |
|   | ✓ I accept the terms and conditions mentioned above. <sup>*</sup>                                                                                                    |                                 |     |
|   | Applicant Initials*                                                                                                    |                                 |     |
|   | Agree                                                                                                    |                                 |     |
|   | Non Disclosure Agreement                                                                                                    |                                 |     |
|   | acknowledge that I will be provided access to information, systems, operations, or procedures that are security sensitive or have been identified as confidential by the Ohio                  | •                               |     |
|   | Department of Developmental Disabilities (DODD), the State of Ohio, or the United States of America. Each person authorized to access DODD systems holds a position of                         |                                 |     |
|   | trust relative to this information and must recognize the necessity to keep this information confidential and secure. As such, I agree to the following:                                       |                                 |     |
| - |                                                                                                    |                                 |     |

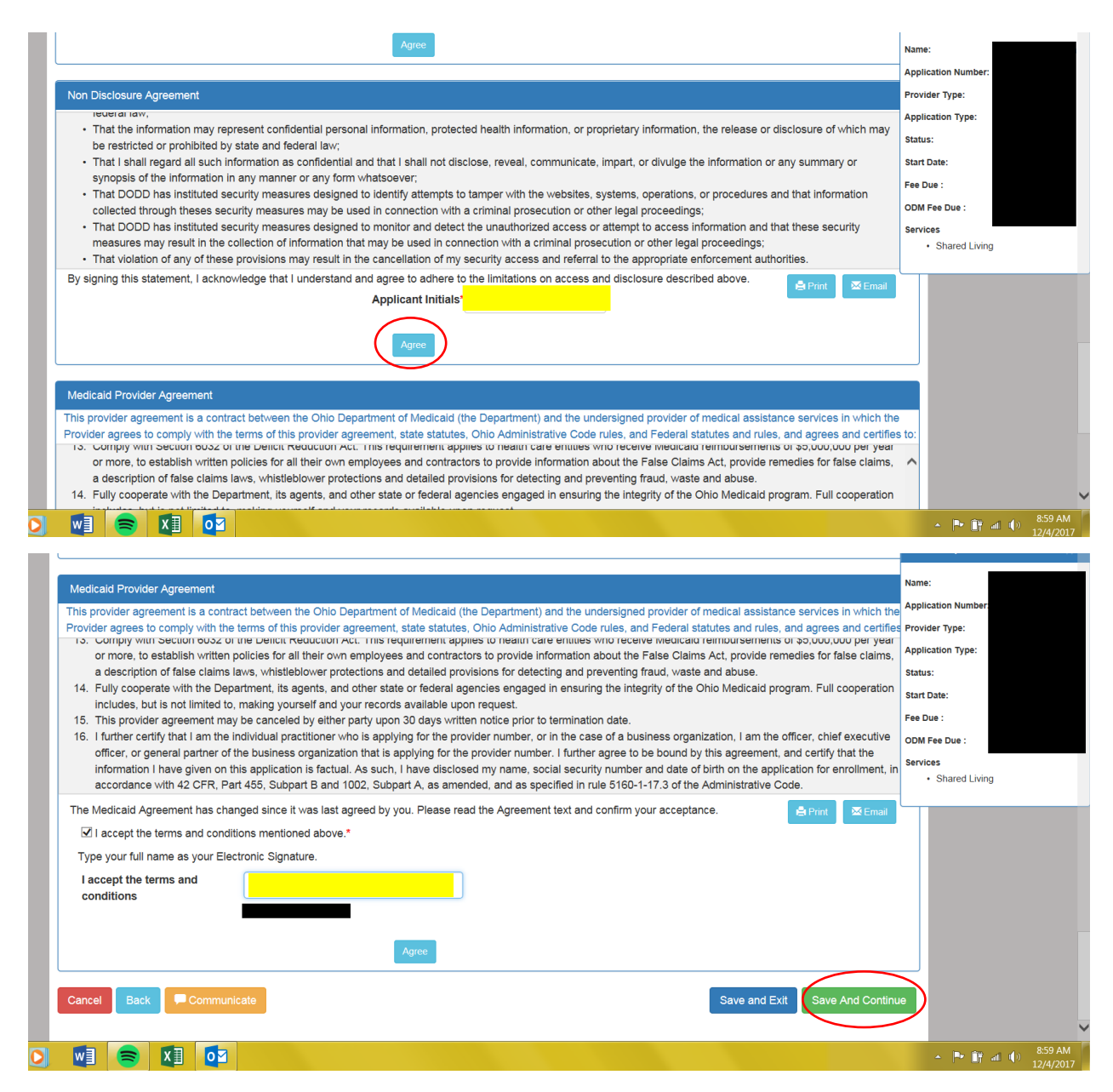

When uploading documents, they must be done one at a time. Click the box of the document you are uploading, then upload the file containing that information. For items like CPR and First Aid, they may need to be uploaded twice to both categories

The application defaults to English as the language spoken/written. You only have to add languages if you speak/write anything in addition to English

#### **18. Once complete, select 'Save and Continue'**

# 19. If the application is complete, you will be able to review the application to ensure everything is correct and submit it.

Once you submit the application, you will be redirected to the payment page to pay your application fee.

If the page does not automatically redirect, you can access the payment page from the PSM-portal home page

# 20.If information is missing, this screen appears describing what is missing.

You will not be able to submit your application until you have all documentation and the application is complete. Be sure to upload all required information and fill in all required boxes.

Click Save and Exit to save the application as a draft to return to later.

|                                                                                   |                                    |                                 |                                             | Home Provider                     | r Dashboard             |
|-----------------------------------------------------------------------------------|------------------------------------|---------------------------------|---------------------------------------------|-----------------------------------|-------------------------|
| 合 Getting Started                                                                 | L Introduction                     | Intent                          | More Information                            | Summary                           | Summary                 |
|                                                                                   | 50%                                |                                 |                                             |                                   | Name:                   |
| More Information                                                                  |                                    |                                 |                                             |                                   | Application Number:     |
| <ul> <li>Required disclosure text</li> </ul>                                      | starting with "Dlease provide the  | Supplier ID assigned to you an  | d your TIN (agency) or SSN (independent     | provider) b "                     | Provider Type:          |
| <ul> <li>Please attest Rapback for</li> </ul>                                     | or Independent Provider            | supplier in assigned to you are | a your rine (agency) or 3514 (independent   | provider) b                       | Application Type:       |
| 8 hour Initial Certification                                                      | Training document is required      |                                 |                                             |                                   | Status:                 |
| Birth Certificate documer     CPR document is require                             | nt is required<br>ed               |                                 |                                             |                                   | Start Date:             |
| First Aid document is rec                                                         | quired                             |                                 |                                             |                                   | Fee Due :               |
| High School Diploma/GE     Initial Overview desumate                              | D document is required             |                                 |                                             |                                   | ODM Fee Due :           |
| OSS Verification of Supp                                                          | blier Number document is required  |                                 |                                             |                                   | Services                |
| Social Security Number                                                            | document is required               |                                 |                                             |                                   | Shared Living           |
| <ul> <li>State of Ohio Identification</li> <li>W-9 document is require</li> </ul> | on document is required<br>d       |                                 |                                             |                                   |                         |
| Disclosures                                                                       |                                    |                                 |                                             |                                   |                         |
| Are you a MBE (Minority Busi                                                      | iness Enterprise) Business?        |                                 |                                             |                                   |                         |
| ⊖ Yes ●No                                                                         |                                    |                                 |                                             |                                   |                         |
| Are you an EDGE (Encouragi                                                        | ing Diversity, Growth, and Equity) | business?                       |                                             |                                   |                         |
| ⊖ Yes <sup></sup> No                                                              |                                    |                                 |                                             |                                   |                         |
| Are you currently or have you                                                     | ever been an employer or employ    | vee at an agency serving indivi | iduals with developmental disabilities?     |                                   |                         |
| Yes, I do have employment                                                         | t history at another DODD certifie | d agency. ◯No, I do not have    | employment history at another DODD certi    | ified agency.                     |                         |
| Do you have a family membe                                                        | r who provides or has provided se  | rvices for DODD to a developr   | mentally disabled person? "Relative" applie | es to your current or former spou | use.                    |
| $\bigcirc$ Yes, I do have a relative w                                            | ho is/was certified. ●No, I do not | have a relative who is/was cert | tified                                      |                                   |                         |
|                                                                                   | ciate(s) who are or were certified | to provide services through th  | e Ohio Department of Developmental Disa     | whilities (DODD)?                 | 9:00 AN                 |
|                                                                                   |                                    |                                 |                                             |                                   | <b>• • • •</b> 12/4/201 |